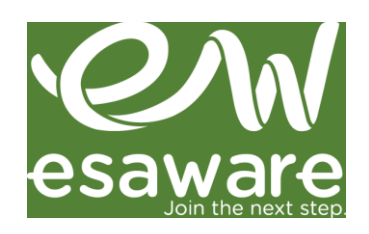

## Быстрое создание проекта в Crew Editor и CoDeSys 3.5

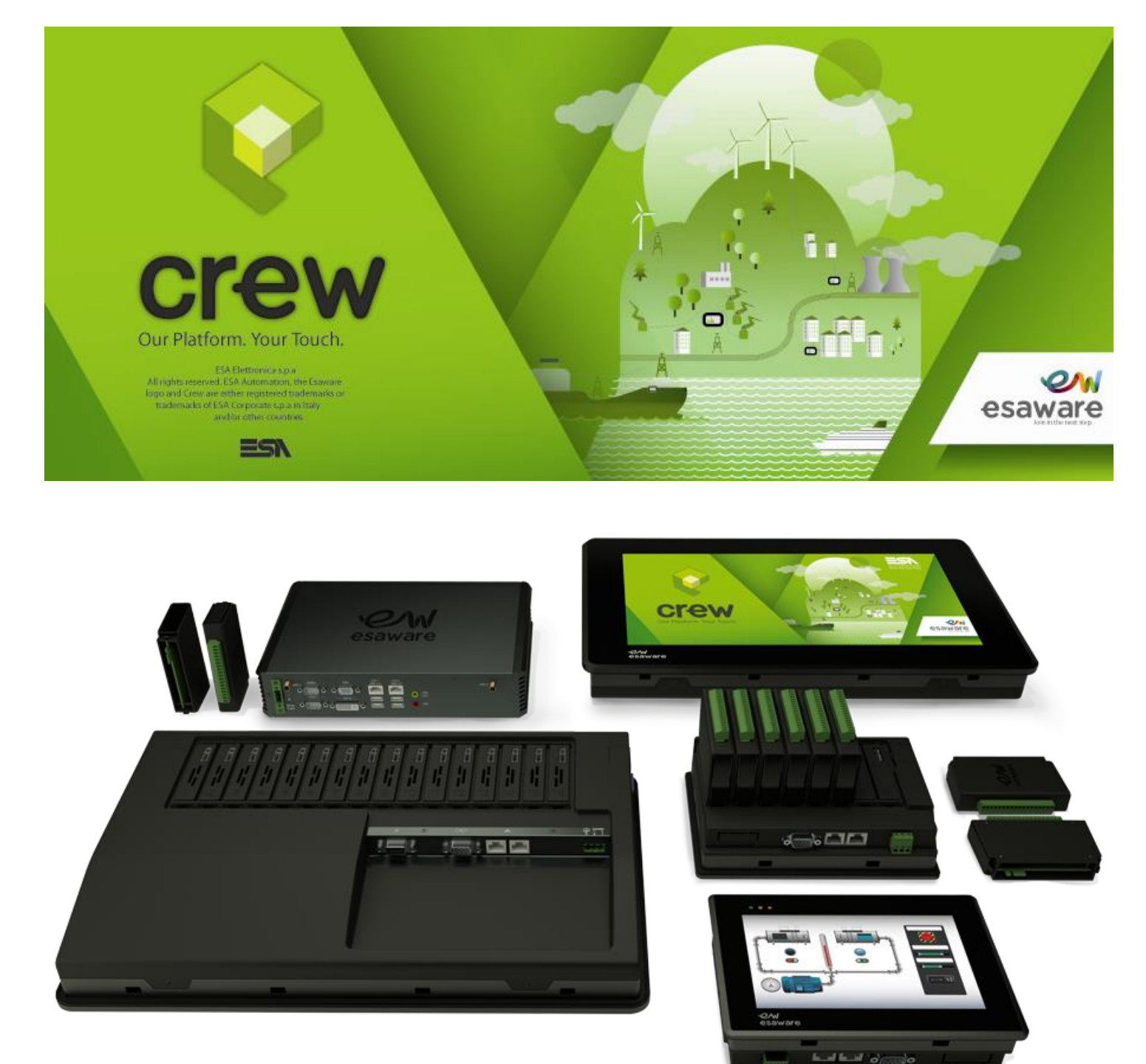

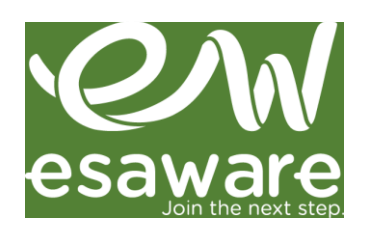

#### **1.** Раздел CREW Editor.

#### 1.1. Настройка протокола Modbus RTU Master

ИЗ ESAWARE CREW SW:

Создание проекта для HMI и подключение (пример для EW112AC) по протоколу Modbus RTU Master:

| 🕴 Crew - New project wizard |                                       |  |
|-----------------------------|---------------------------------------|--|
|                             |                                       |  |
| EW112AC                     | <b>T</b> ★ <b>C COM 1 COM 2 ETH 1</b> |  |
|                             | RTU Master protocol                   |  |
|                             |                                       |  |
|                             |                                       |  |
|                             |                                       |  |
|                             |                                       |  |
|                             |                                       |  |
|                             |                                       |  |
|                             |                                       |  |
|                             |                                       |  |
|                             |                                       |  |
|                             | Shared devices                        |  |
|                             | Cancel A Back Done                    |  |

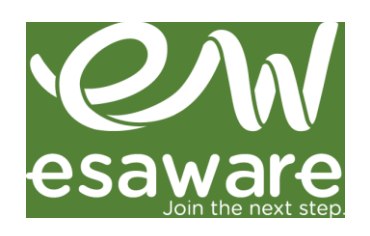

#### 1.2. Добавление новой страницы в проекте

START [New project 16]\* - Crew TOOLS PROJECT Project properti oad p  $\square$ Ľ ٠ Create a new Open an existing project project Save project <u>as</u> Close Save project but  $\odot$ + Add a new page < × G Q ß Sequences ø Tags Alarms A Datalogs Recipes **2**0 Timers  $\bigcirc$ 

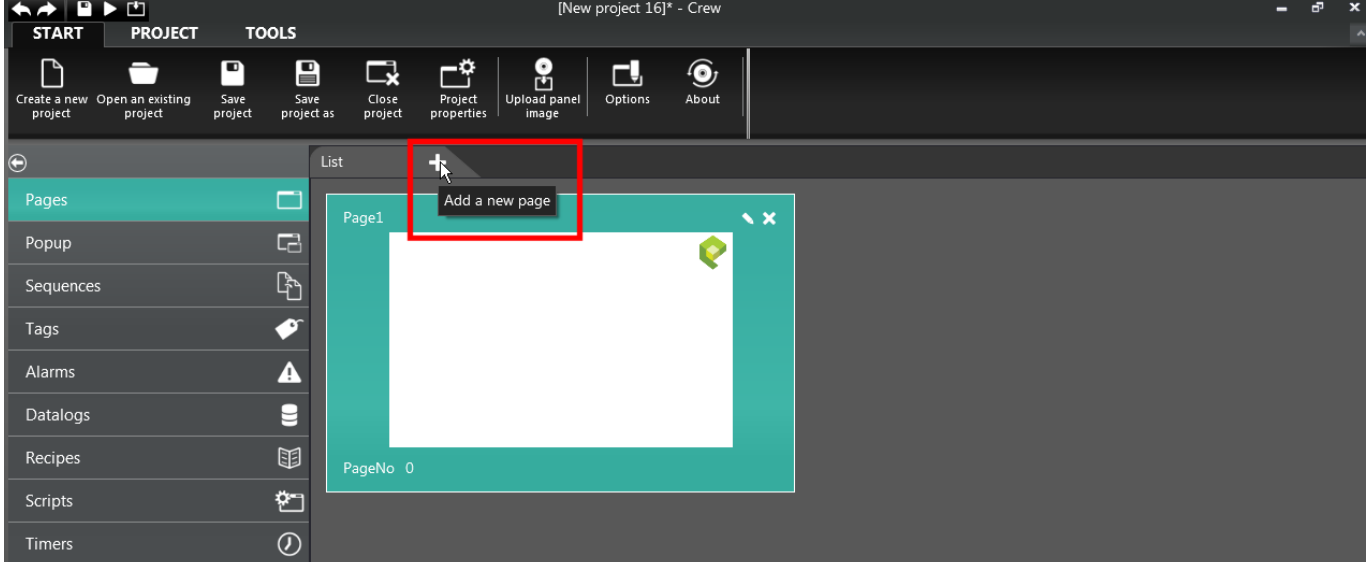

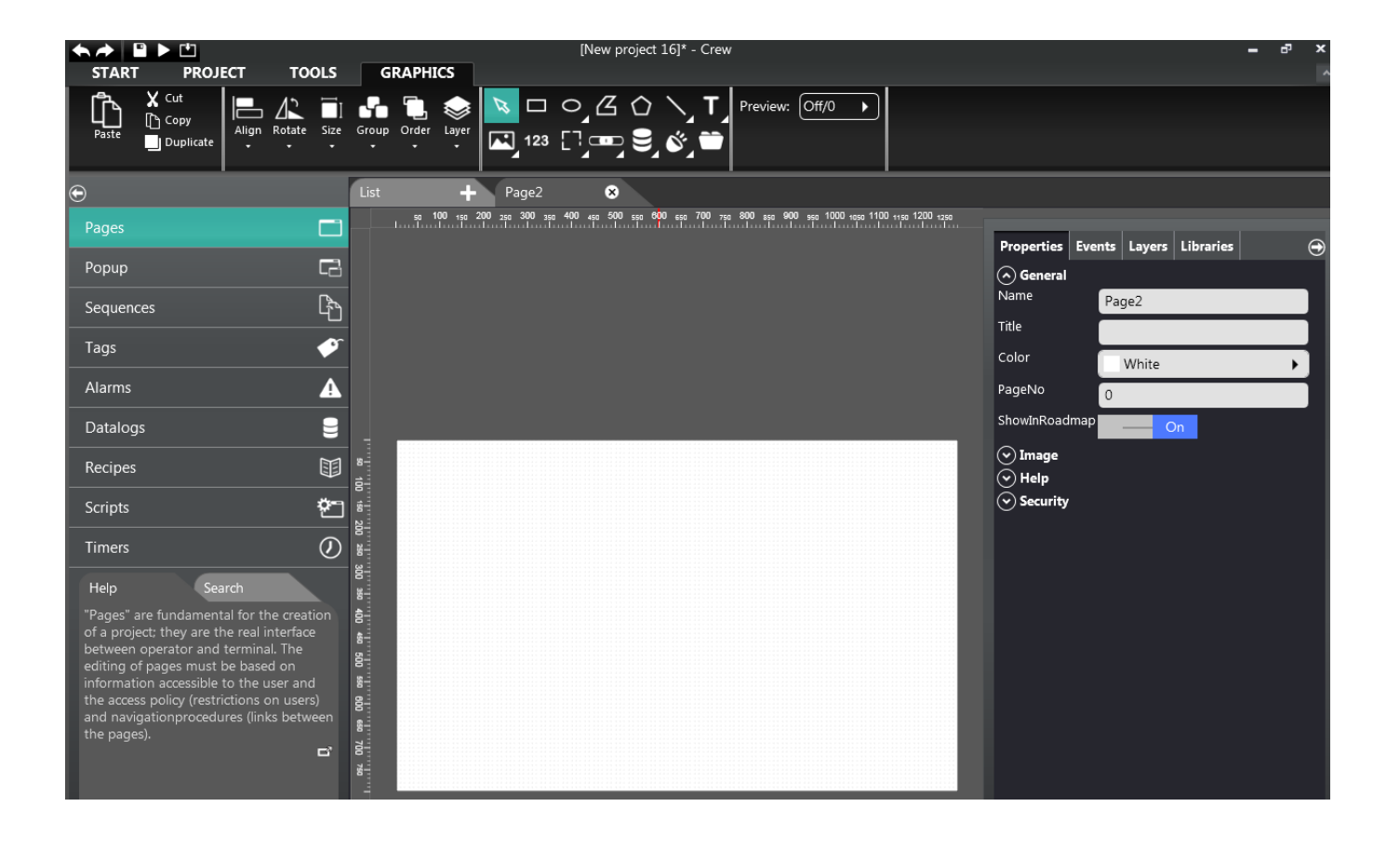

Новая страница добавляется в проект очень легко:

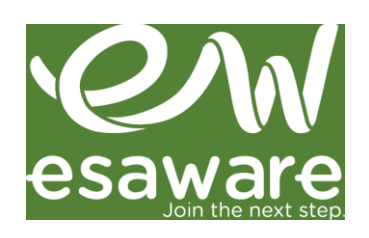

### 1.3. Создание тэгов

Список тэгов очень легко создается и редактируется. Используйте для создания тэга или списка тэгов:

| START PROJECT                                               | TOOLS                                            | [Nev                       | v project 16]* - Crew |                      |    |                | – 8 ×      |
|-------------------------------------------------------------|--------------------------------------------------|----------------------------|-----------------------|----------------------|----|----------------|------------|
| Create a new Open an existing Si<br>project project project | ave Save Close<br>project as project             | Project Upload panel image | Options About         |                      |    |                |            |
| $oldsymbol{eta}$                                            | + <sub>k</sub> × 🕒 🕒                             |                            |                       |                      | [A | ll Folders]    | •          |
| Pages                                                       | Add a new 1                                      | ag older ⊽                 | Name ⊽                | Description <i>γ</i> |    | Address type ⊽ | Provider ⊽ |
| Рорир                                                       |                                                  |                            |                       |                      |    |                | -          |
| Sequences                                                   |                                                  |                            |                       |                      |    |                |            |
| Tags                                                        | 4                                                |                            |                       |                      |    |                | =          |
| Alarms                                                      | <b>A</b> <sup>5</sup>                            |                            |                       |                      |    |                |            |
| Datalogs                                                    | 87                                               |                            |                       |                      |    |                |            |
| Recipes                                                     | 8                                                |                            |                       |                      |    |                |            |
| Scripts                                                     | <u>ې او او او او او او او او او او او او او </u> |                            |                       |                      |    |                |            |
| Timers                                                      | $O_{11}^{10}$                                    |                            |                       |                      |    |                |            |

|                                            |                                                     | [New project 16]* - Crew |        | = <sup>-</sup> , ×    |
|--------------------------------------------|-----------------------------------------------------|--------------------------|--------|-----------------------|
| START PROJECT TO                           | OOLS                                                |                          |        |                       |
| Create a new Open an existing Save project | Save Close Project<br>project as project properties | Jead panel Options About |        |                       |
| Ð                                          | + × 🖶 🖨                                             |                          | [A     | ll Folders] 🔹 🕨       |
| Pages                                      | □ ⊽ Details Folder ⊽                                | Name ♥ Description ♥     | Туре 🛛 | Address type          |
| Рорир                                      |                                                     | In_Bit_1                 | Int16  | Device RTU Master pr  |
|                                            | 2                                                   | In_Bit_2                 | Int16  | Device RTU Master pr  |
| Sequences                                  | ۲ <sup>۳</sup> 3                                    | In_Bit_3                 | Int16  | Device RTU Master pro |
| Tags                                       | 4                                                   | Out_Bit_1                | Int16  | Device RTU Master pro |
| Alarms                                     | A <sup>5</sup>                                      | Out_Bit_2                | Int16  | Device RTU Master pro |
| Datalogs                                   | 6                                                   | Out_Bit_2                | Int16  | Device RTU Master pre |
|                                            |                                                     |                          |        | -                     |
| Recipes                                    | II 8                                                |                          |        |                       |
| Scripts                                    | 🥙 🤊                                                 |                          |        |                       |
| Timers                                     |                                                     |                          |        |                       |

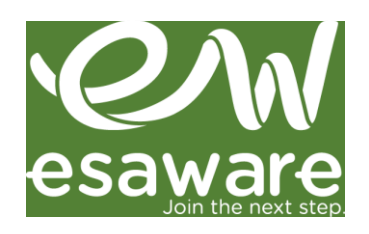

#### Для протокола ModBus доступны разные функции.

## Выберите нужную функцию для каждого тэга:

| ★ 🖈 🗳 Þ 🖄<br>START PROJECT T                                      | TOOLS                                                                   | New project 16]* - Crew    |               |        |                | - 6 <sup>-</sup> × |
|-------------------------------------------------------------------|-------------------------------------------------------------------------|----------------------------|---------------|--------|----------------|--------------------|
| Create a new Open an existing Save project                        | Save Close Project<br>project as project                                | nel Options About          |               |        |                |                    |
| Ð                                                                 | + × 🕀 🕒                                                                 |                            |               |        |                |                    |
|                                                                   | □                                                                       | Name ⊽                     | Description ⊽ | Туре ⊽ | Address type ⊽ | Provider ⊽         |
|                                                                   |                                                                         | In_Bit_1                   |               | Int16  | Device         | RTU Master pr      |
| Sequences                                                         | P                                                                       | In_Bit_2                   |               | Int16  | Device         | RTU Master pro     |
| Tags                                                              |                                                                         |                            |               |        | 2              | RTU Master pri     |
| Alarma                                                            | Tag Transformations                                                     | Limits                     | Thresholds E  | vents  |                | RTU Master pri     |
| Alarms                                                            | Name In_Bit_1                                                           |                            |               |        | e              | RTU Master pre     |
| Datalogs                                                          | Address type                                                            | <b>`</b>                   |               |        |                |                    |
| Recipes                                                           | Type Integer                                                            | Array size                 |               |        |                |                    |
| Scripts                                                           |                                                                         |                            |               |        |                |                    |
| Timers                                                            | Device RTU Master protocol                                              | Dynami                     |               |        |                |                    |
| Help Search                                                       | Data Area FC 01-05 (read/write coil)                                    | 🔻 🗸 🗸 🗸                    | Bit           |        |                |                    |
| "Variables" are fundamental eler                                  | Address FC 01-05 (read/write coil)<br>FC 02 (read input status)         |                            |               |        |                |                    |
| creating a CREW project ; they a<br>programmer to store and arran | FC 03-06 (read/write single regis<br>FC 03-16 (read/write long regist   | ers)                       |               |        |                |                    |
| to permit dialog between panel<br>device.                         | Persist FC 03-16 (read/write multiple re<br>FC 04 (read input register) | gisters)<br>Use in scripts | Network Id 0  |        |                |                    |
|                                                                   | Refresh (ms) 0 OffScan mo                                               | de Never 🕨                 |               |        |                |                    |
|                                                                   | Use default value                                                       |                            |               |        |                |                    |
|                                                                   |                                                                         |                            |               |        |                |                    |
|                                                                   |                                                                         |                            |               |        |                |                    |
|                                                                   |                                                                         |                            |               |        |                |                    |
|                                                                   |                                                                         |                            |               |        | Ok             |                    |

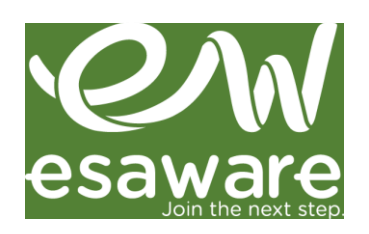

## 1.4. Добавление "Кнопки" и привязка её к переменной:

Любой объект из библиотеки можно добавить на страницу:

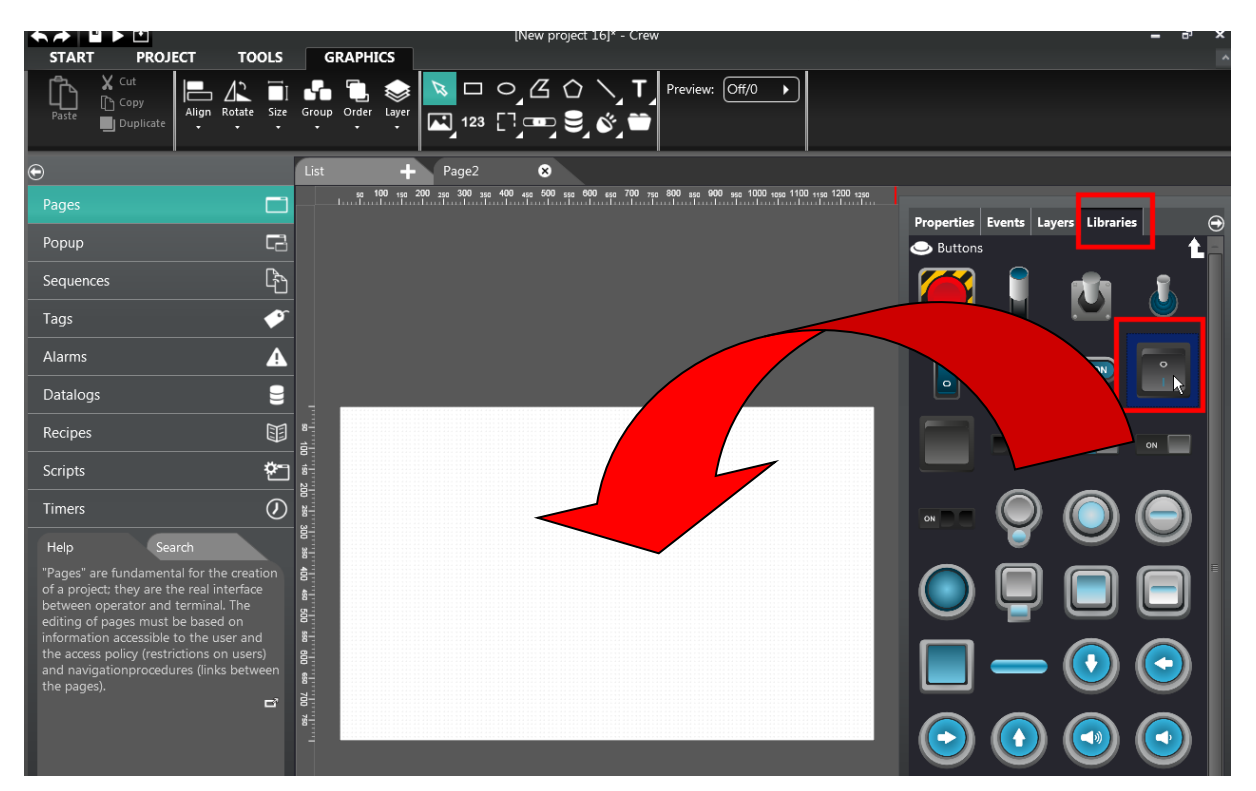

После добавление "кнопки", откройте вкладку "Property", "Tag" и нажмите «...» чтобы выбрать Tag.

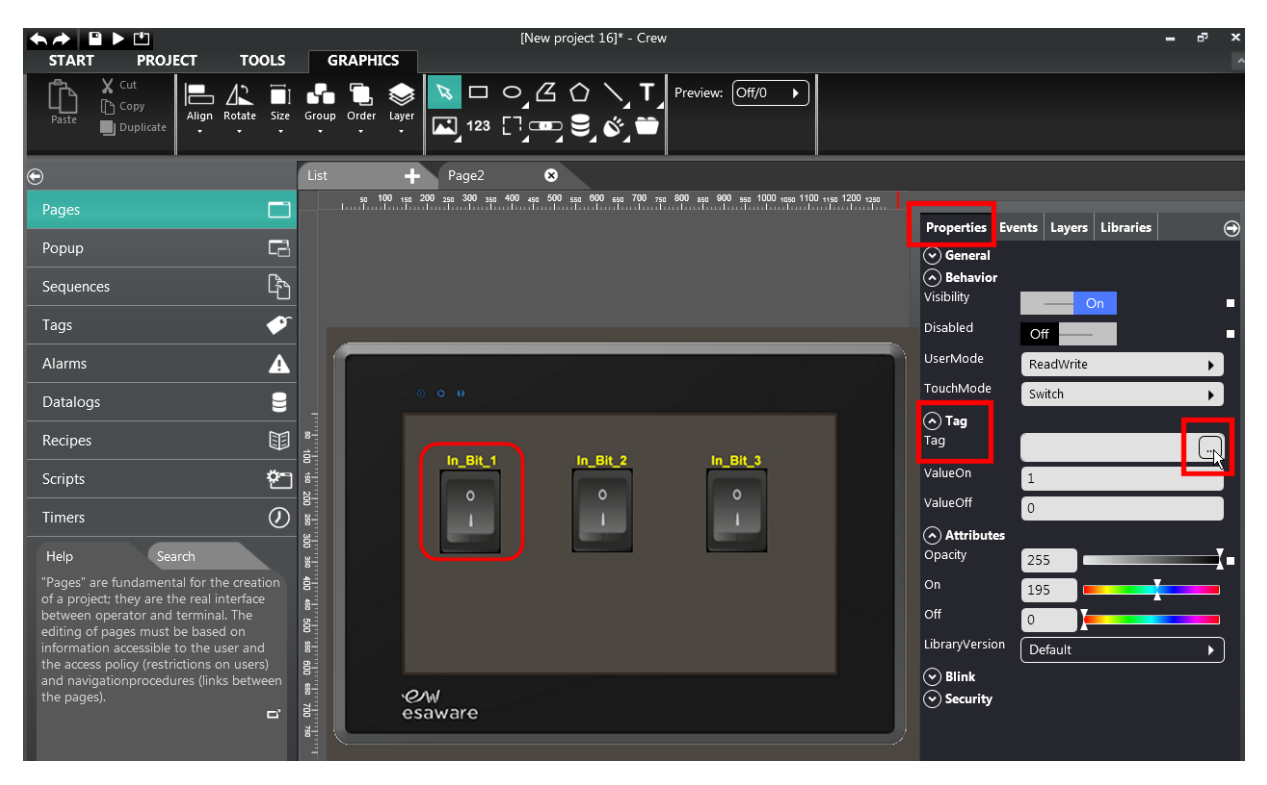

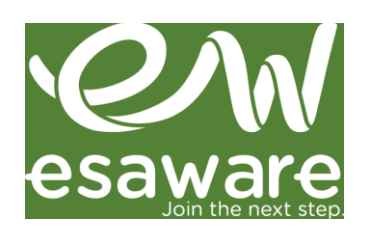

| ¢ | Choose   | tag       |               |        | 8    |
|---|----------|-----------|---------------|--------|------|
|   | +        | <b>\$</b> | [All Folders] | ► Tags | •    |
|   |          | [Null]    |               |        |      |
|   |          | In_Bit_1  |               |        |      |
|   |          | In_Bit_2  |               |        |      |
|   |          | In_Bit_3  |               |        |      |
|   |          | Out_Bit_1 |               |        |      |
|   |          | Out_Bit_2 |               |        |      |
|   |          | Out_Bit_2 |               |        |      |
|   |          |           |               |        |      |
|   |          |           |               |        |      |
|   |          |           |               |        |      |
|   |          |           |               |        |      |
|   | Index mo | de        | Normal        |        |      |
|   |          |           |               |        |      |
|   |          |           |               |        | Ok 💦 |

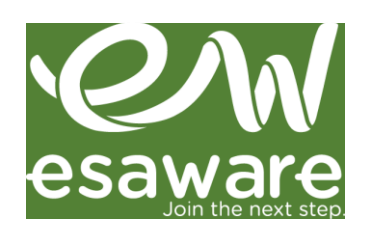

#### 1.5. События объекта

Рассмотрим пример с добавлением функции "Переход на следующую страницу" (ShowPageNext) и "Установить бит" (BitSet) в события кнопки:

Обе функции и скрипты могут выполняться по событию в объекте.

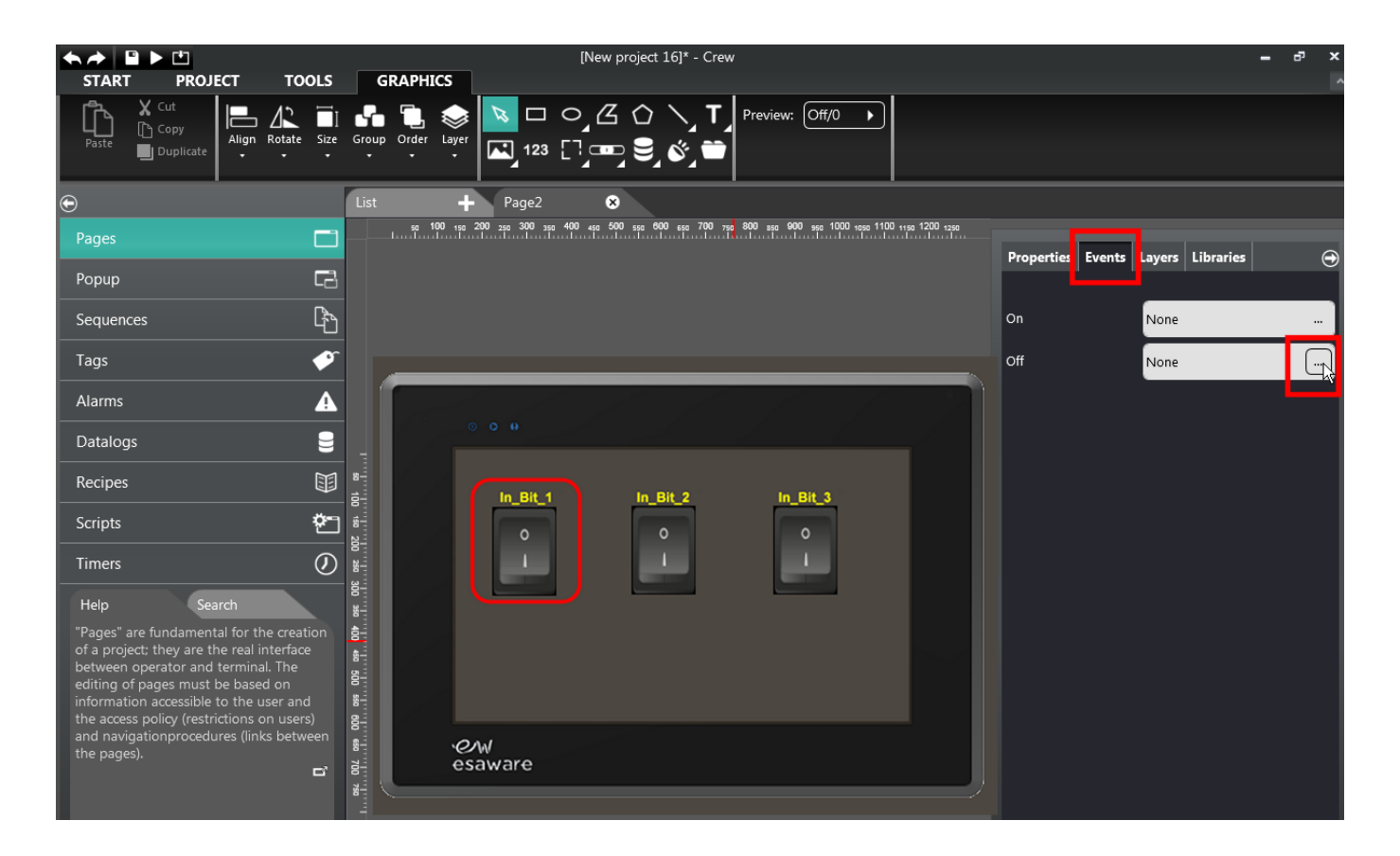

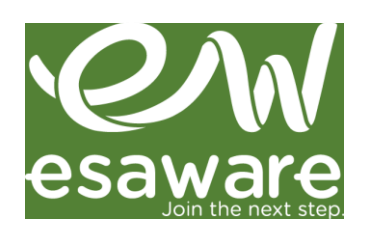

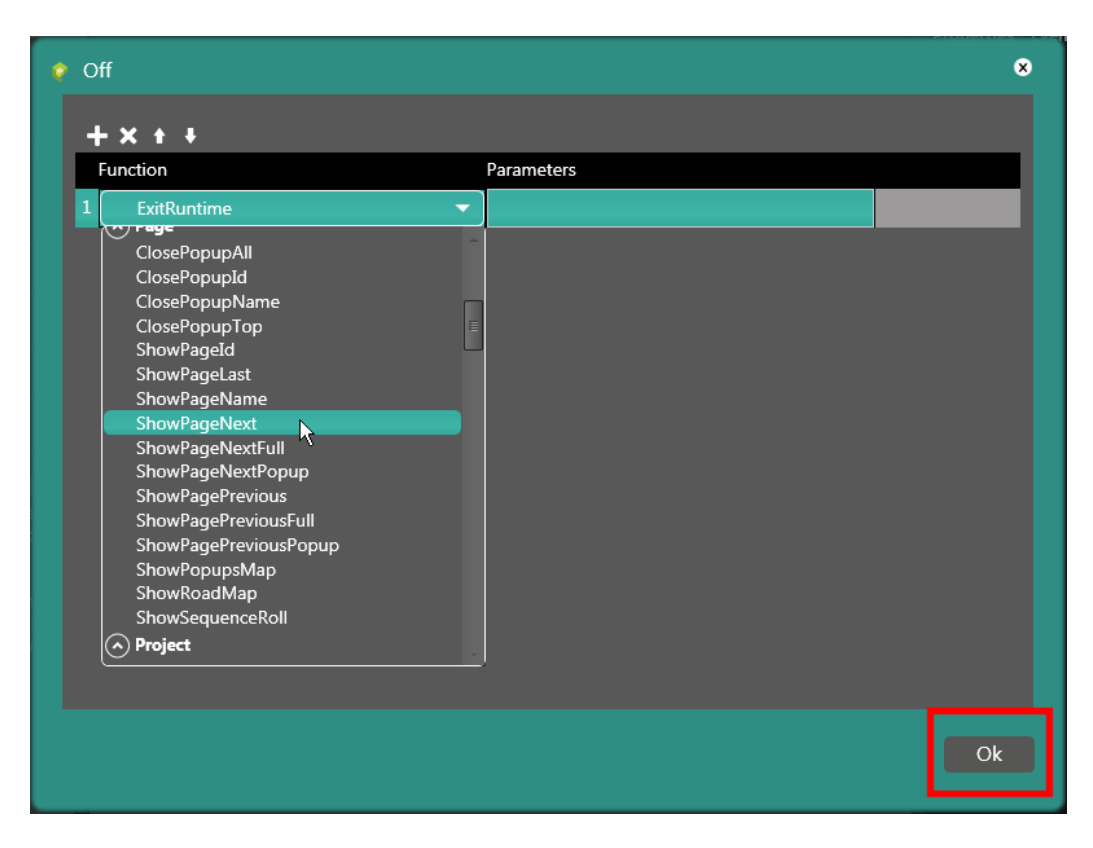

В следующем примере функция «SetBit» добавлена в событие по «включению кнопки»:

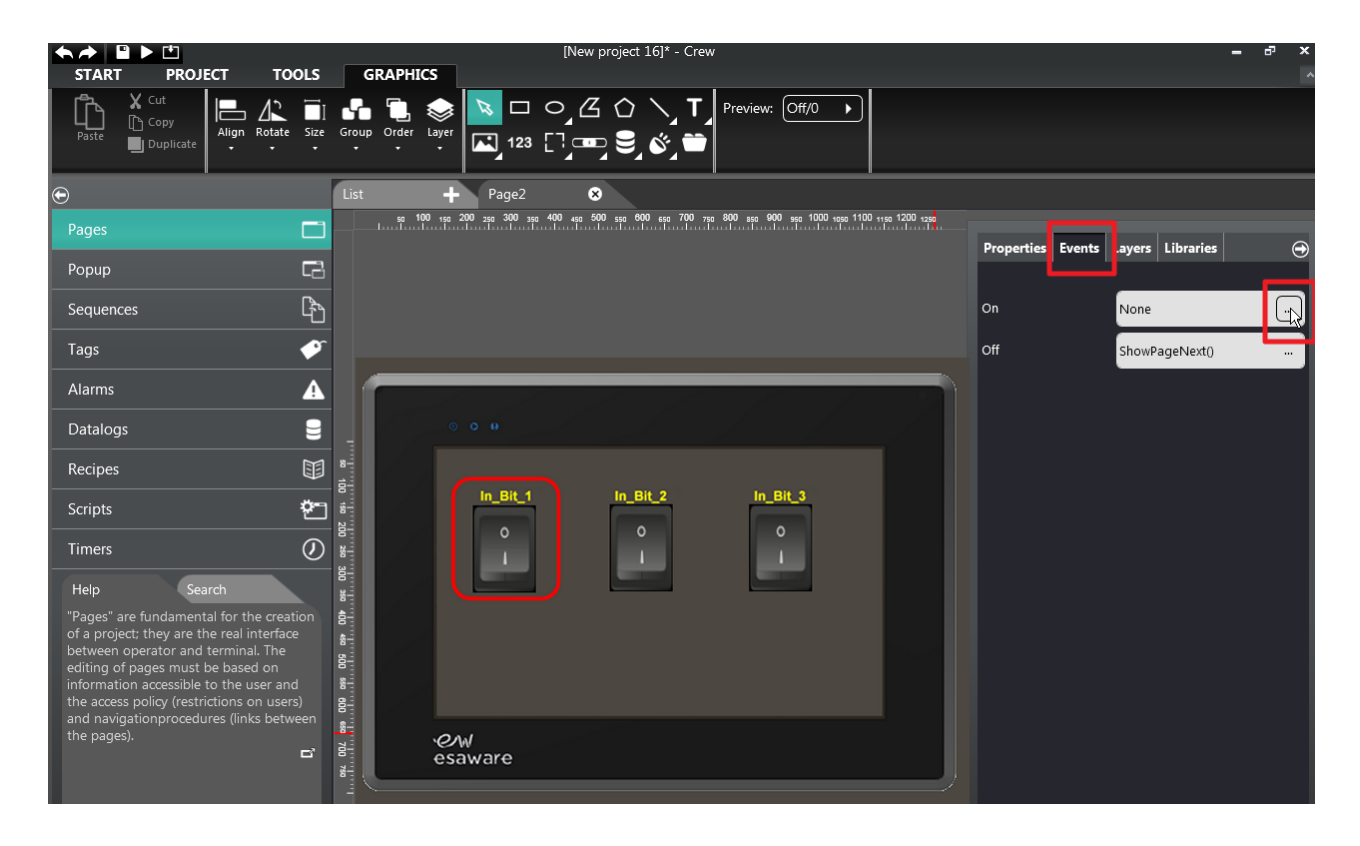

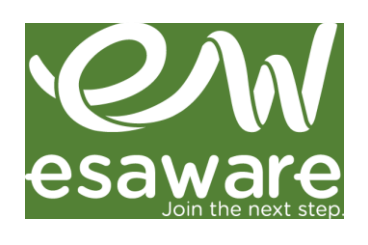

| ę | Dn                                                                                                    |            | 8  |
|---|----------------------------------------------------------------------------------------------------|------------|----|
|   | + x + 1                                                                                                    |            |    |
| 1 | Function                                                                                                    | Parameters |    |
|   | ExitRuntime                                                                                                    |            |    |
|   | SamplesPrintLocal<br>SamplesReset<br>Tags<br>Add<br>And<br>BitReset<br>BitSet<br>Divide<br>FlushPersistentTags<br>Multiply<br>Not<br>Or<br>Power |            |    |
|   | Set<br>Shift<br>Subtract                                                                                                    |            |    |
|   | Vor                                                                                                    |            |    |
|   |                                                                                                    |            | Ok |

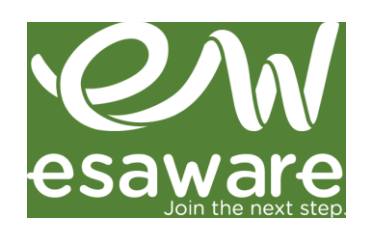

## 2. PA3ДEЛ CODESYS

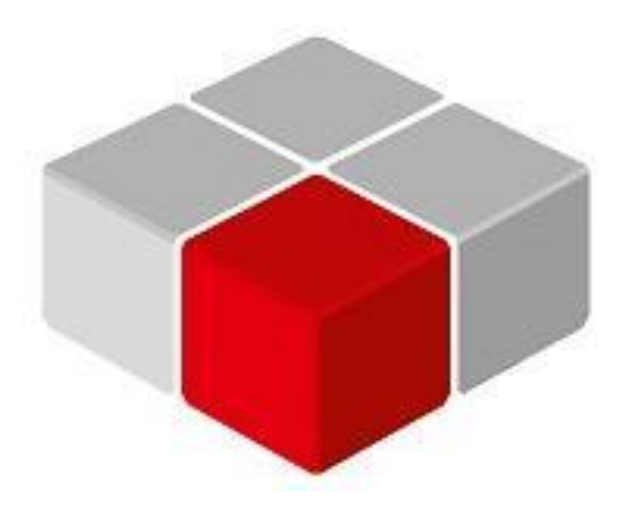

#### 2.1. Установка CODESYS 3.х

При первом открытии ARCHIVE PROJECT необходимо установить библиотеки устройств предоставленные ESA, на всякий случай установите CODESYS-библиотеки, если они не установлены:

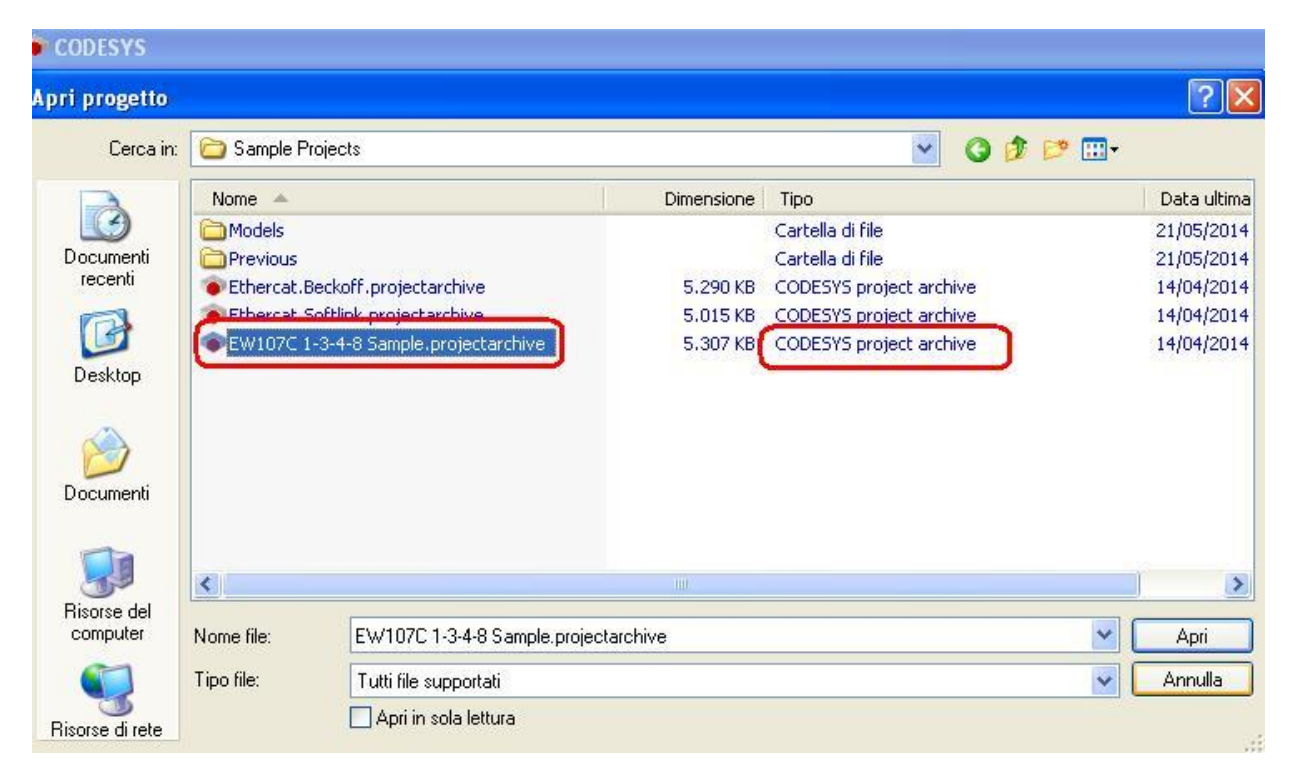

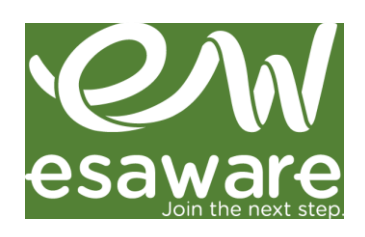

#### 2.2. Нажать STANDARD PROJECT

| CODESYS                                                                                            |                                                                                                    |                                                                                                    |
|----------------------------------------------------------------------------------------------------|----------------------------------------------------------------------------------------------------|----------------------------------------------------------------------------------------------------|
| File Edit Yiew Project Build Online Debug Tools Window (<br>현중교육이 이 사용 (전자) Market (전) (전) (전) (전) | teb<br>* ∰  ©;©3 → ∎ [∃ 9∃                                                                                                    | ≡ * <u>=</u> *≡ 3   •   <b>π</b>                                                                                                    |
| Pous • 4 x<br>•                                                                                    | Start Page ×  Start Page ×  CODESV(S V3.5 s  Basic Operations  Wew Project  Open Project from  Recent Projects  Fet2Val  Senatblob  Fet2Val  Fet2Val  Fe | SP4 Patch 1 Latest News The current news channel might not be valid or your Internet con the Load&Save category. PC New Project Templates: Templates: T |
|                                                                                                    | -                                                                                                    | OK Cancel                                                                                                    |

2.3. Нажать «Install DEVICE» и установить по порядку все ESA-библиотеки (XML-files):

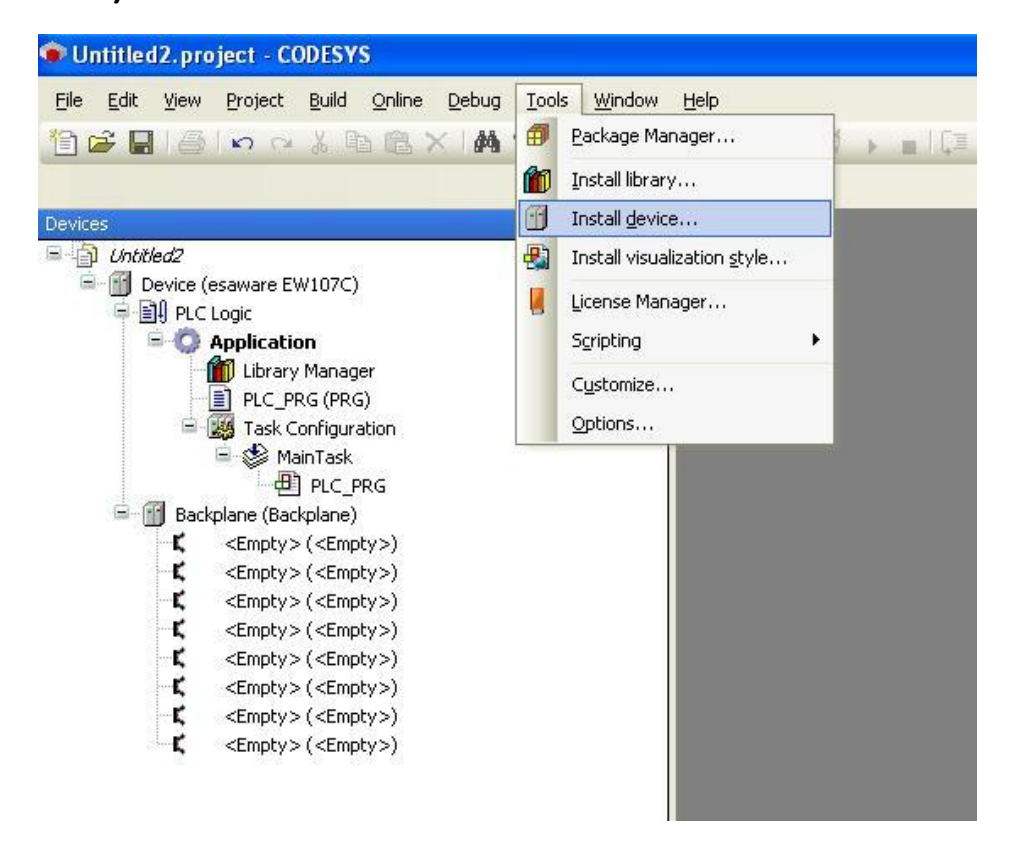

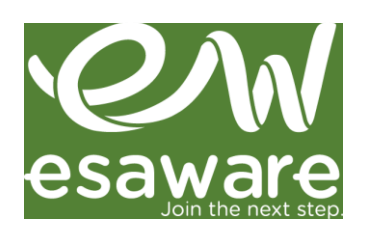

## 2.4. Добавление СИМВОЛЬНОЙ КОНФИГУРАЦИИ:

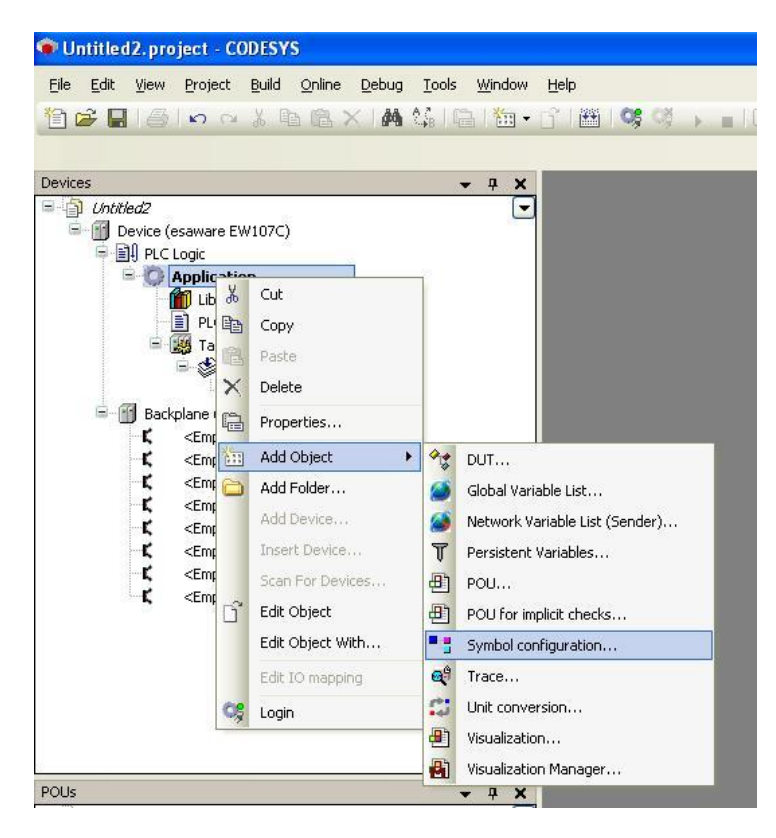

#### 2.5. Добавление TAG в программу PRG

| 🔷 Untitled2.project* - CODESYS                                                                                                    |                                                                            |
|----------------------------------------------------------------------------------------------------|----------------------------------------------------------------------------|
| Eile Edit View Project Build Online Debug Io                                                                                              | xols <u>Wi</u> ndow <u>H</u> elp<br> a·b  ∕◆ 🎋 🎋   🛍   🛅 ▼ 🗗   🕮   🥰 🧐 🕟 🔳 |
| Untitled2     Device (esaware EW107C)                                                                                                    | Ympol configuration     PRG     PRG     PRGRAM PLC_PRG     VAP             |
| PLC Logic     Application     Ubrary Manager     PLC_PRG (PRG)     Symbol configuration     Symbol configuration     MainTask     PLC_PRG | 3 paolorossi:word;<br>4 END_VAR                                            |
| <ul> <li>Backplane (Backplane)</li> <li> <td></td></li></ul>                                                                              |                                                                            |
| <pre></pre>                                                                                                    | 1 paolorossi:=paolorossi+1;                                                |

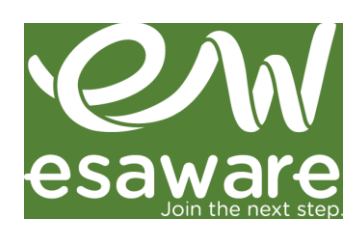

#### 2.6. Создание символьных переменных для загрузки в проект панели.

| 🐨 Untitled2.project* - CODESYS                    |                                |                            |                      |                |                 |          |
|---------------------------------------------------|--------------------------------|----------------------------|----------------------|----------------|-----------------|----------|
| File Edit View Project Build Online Debug         | Tools Window Help              |                            |                      |                |                 |          |
| 12 <b>2</b> 3 5 10 0 1 10 10 X 1 <b>A</b>         | \$\$   <b>G</b>   <u>6</u> - 6 | ₩I <b>\$\$</b> \$\$ = 10   | 1 91 6 <u>1</u> 11 8 | ⇔   ≡.         |                 |          |
| Devices                                           | • <del>•</del> ×               | Symbol configuration       | PLC_PRG              |                |                 |          |
| Chitled2                                          |                                | View 🔹 🕶 Build 🛱 Set       | tings <del>-</del>   |                |                 |          |
| Device (esaware EW107C)                           | Chan                           | geo symbor conngoracion wi | be transferred with  | h the next dow | vnload or onlin | e change |
| S O Application                                   | Syn                            | nbols                      | Access Rights        | Maximal        | Attribute       | Туре     |
| - 📶 Library Manager                               | · · · ·                        | 🗏 🗐 IoConfig Globals       |                      |                |                 |          |
| PLC PRG (PRG)                                     | - <u>[</u>                     | V PLC_PRG                  | ]                    | 22             |                 |          |
| Symbol configuration                              |                                | 🗏 🖉<br>paolorossi          | ~                    |                |                 | WORD     |
| = S MainTask                                      |                                |                            |                      |                |                 |          |
| PLC_PRG                                           |                                |                            |                      |                |                 |          |
| 🖻 🍈 Backplane (Backplane)                         |                                |                            |                      |                |                 |          |
| <pre>-K <empty>(<empty>)</empty></empty></pre>    |                                |                            |                      |                |                 |          |
| <pre>K <empty>(<empty>)</empty></empty></pre>     |                                |                            |                      |                |                 |          |
| <pre>K <empty> (<empty>)</empty></empty></pre>    |                                |                            |                      |                |                 |          |
| <pre>K <empty>(<empty>)</empty></empty></pre>     |                                |                            |                      |                |                 |          |
| <pre>&lt; <empty> (<empty>)</empty></empty></pre> |                                |                            |                      |                |                 |          |

2.7. При использовании модулей ввода/вывода ESA (EW600), добавьте их (Plug Device):

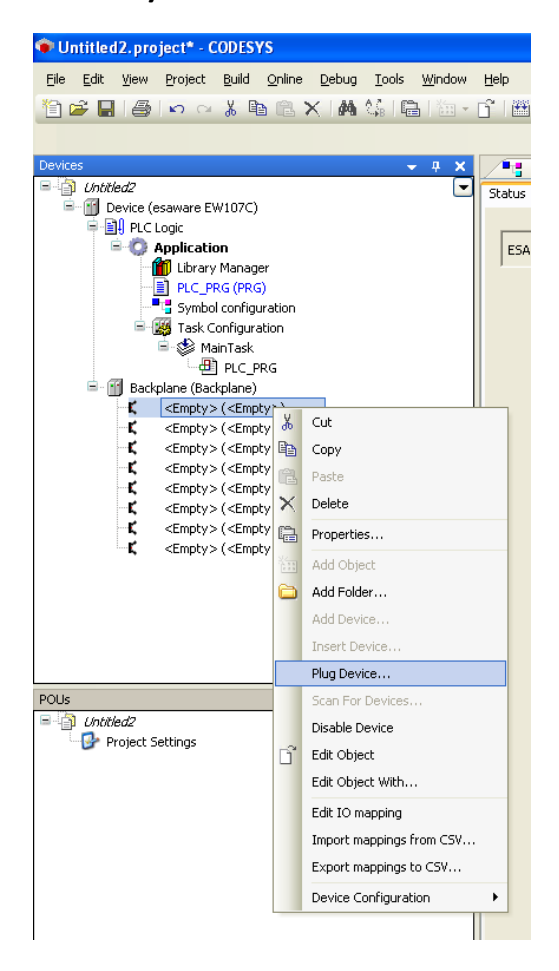

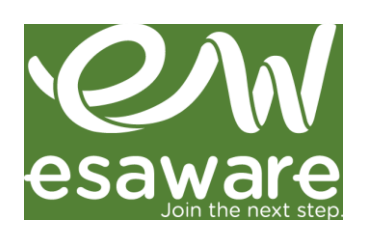

## 2.8. Привязка переменных PRG-programs к физическим входам/выходам

| Untitled2.project* - CODESYS                              |                                         |          |           |                 |             |  |                 |
|-----------------------------------------------------------|-----------------------------------------|----------|-----------|-----------------|-------------|--|-----------------|
| <u>File Edit View Project Build Online Debug Tools Wi</u> | dow <u>H</u> elp                        |          |           |                 |             |  |                 |
| 19 ☞ 🖬 🥌 ⊨ ∝ 🖇 🖻 ≍ 🖊 🐝 🖷 I                                | ∎• 🖞   🖽   🛠 🧐 🕨 🔳 (≣ 🖼 4               | 1 *1 8   | \$   ;;;  |                 |             |  |                 |
| Devices 🗸 🗸                                               | × Symbol configuration                  | PLC PRG  | X esaw    | are EW600AA     | X           |  |                 |
| Untitled2     Device (common FUN02C)                      | Status Configuration Status I/O Mapping |          | formation | -               |             |  |                 |
| Device (esaware Ew107C)                                   | Channels                                |          |           |                 |             |  |                 |
| Variable Mapping Channel Address Type Unit Description    |                                         |          |           |                 | Description |  |                 |
| Library Manager                                           |                                         |          | OVF-0     | %IX0.0          | BIT         |  | Overflow 0      |
| PLC PRG (PRG)                                             | 1 <b>*</b>                              |          | OVF-1     | %IX2.1          | BIT         |  | Overflow 1      |
| Symbol configuration                                      | - <b>*</b>                              |          | OVF-2     | %IX2.2          | BIT         |  | Overflow 2      |
| 😑 🎆 Task Configuration                                    | - <b>*</b>                              |          | UDF-0     | %IX2.3          | BIT         |  | Underflow 0     |
| 😑 🍪 MainTask                                              | - *                                     |          | UDF-1     | %IX2.4          | BIT         |  | Underflow 1     |
| PLC PRG                                                   | <b>*</b>                                |          | UDF-2     | %IX2.5          | BIT         |  | Underflow 2     |
| 🗧 💮 Backplane (Backplane)                                 | Application.PLC_PRG.paolorossi          | <b>~</b> | AI-0      | <del>%IW1</del> | WORD        |  | Analog input 0  |
| esaware_EW600AA (esaware EW600AA)                         |                                         |          | AI-1      | %IW3            | WORD        |  | Analog input 1  |
| K <empty> (<empty>)</empty></empty>                       |                                         |          | AI-2      | %IW4            | WORD        |  | Analog input 2  |
| <pre>C <empty> (<empty>)</empty></empty></pre>            |                                         |          | AO-0      | %QW0            | WORD        |  | Analog output 0 |
| <pre>C <empty> (<empty>)</empty></empty></pre>            | L                                       |          | AO-1      | %QW1            | WORD        |  | Analog output 1 |

## 2.9. Скомпилируйте проект (F11)

## 2.10. Создание загрузочного файла

| 🐨 Untitled2. project* - CODESY                                      | 'S                                  |                                      |
|---------------------------------------------------------------------|-------------------------------------|--------------------------------------|
| <u>File Edit View Project Build</u>                                 | Online Debug Tools Window Help      |                                      |
| 12 🚔 🖬 🕘 🗠 🗠 👋 🖻                                                    | 🥰 Login Alt+F8                      |                                      |
|                                                                     | Ctrl+F8                             |                                      |
| Devices                                                             | Create boot application             | mbol configuration X                 |
| 🗉 🎒 Untitled2                                                       | Download                            | + 👯 Build 🕞 Settings +               |
| Device (esaware EW107C)                                             | Online Cha <u>n</u> ge              | ymbol configuration will be transfer |
| Application                                                         | Source download to connected device | Access R                             |
| 👘 Library Managi                                                    | Multiple Download                   | IoConfig_Globals                     |
| PLC_PRG (PRG                                                        | Developmen                          | PLC_PRG                              |
| Symbol configu                                                      | <u>R</u> eset warm                  | 🔷 paolorossi 🛛 🐄                     |
| Task Configura                                                      | Res <u>e</u> t cold                 |                                      |
| BIC P                                                               | Reset origin                        |                                      |
| 🚊 🚮 Backplane (Backplane)                                           | Simulation                          |                                      |
| K <empty>(<emp< th=""><td>Security</td><td></td></emp<></empty>     | Security                            |                                      |
| C <empty>(<empl< th=""><td>977<br/>VS</td><td></td></empl<></empty> | 977<br>VS                           |                                      |

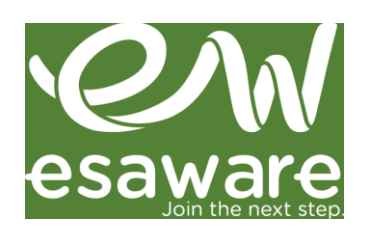

#### 2.11. Сохранить проект как...

ПРИМЕЧАНИЕ: Теперь у вас есть файл программы CODESYS (.PROJECT/.APP/.XML). его можно импортировать в CREW-проект (SOFT PLC) и загрузить в панель.

# 2.12. Теперь мы можем протестировать связь между CODESYS-SW и панелью ESA EWxxx SOFT PLC.

Для этого перейдите в... :

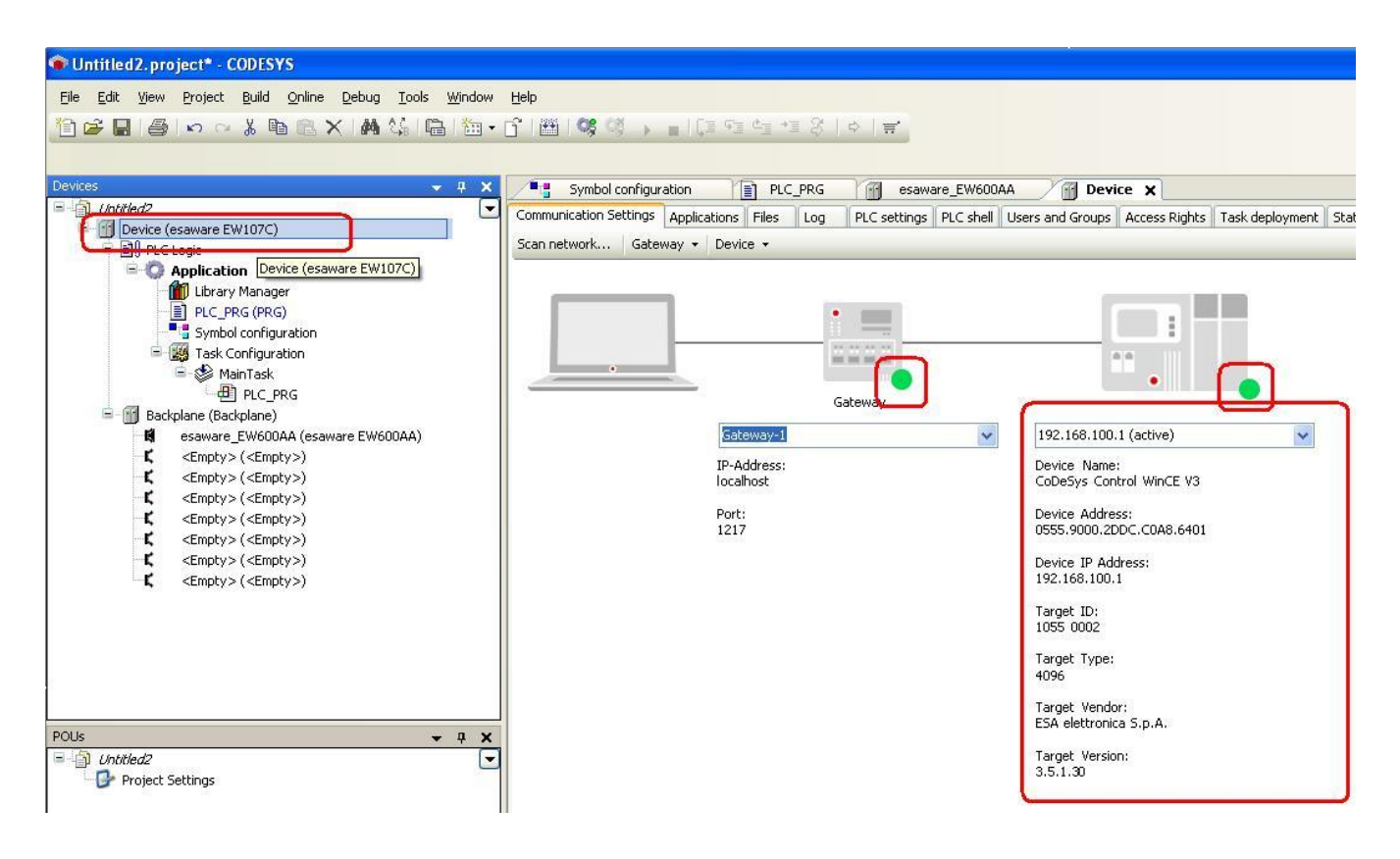

#### 2.13. ONLINE → LOGIN загрузить программу в EWxxx SOFT PLC.

К ПРИМЕЧАНИЕ1: Пункты 2.7 и 2.8 доступны в модели EW1C

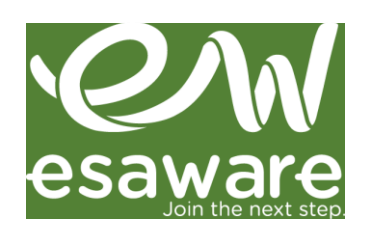

## <u>РАЗДЕЛ CREW</u>

Для создания проекта CREW перейдите к пункту 1.1; рассмотренные далее пункты касаются только CODESYS-части в CREW-проекте.

1. Установите CREW-софт и создайте проект для контроллера панели EW1Bсерии (SOFT PLC) или EW1C-серии (SOFT PLC + ESA I/O EW600)

2. После создания проекта CREW вы можете импортировать файл с программой контроллера (.PROJECT/.XML) из CODESYS в CREW. Для этого необходимо:

| START PROJECT      | TOOLS | Pections Validate<br>project | [EW112_CODESYS] - Crew |         |
|--------------------|-------|------------------------------|------------------------|---------|
| €<br>Pages         | + × • | <b>+ × </b> •                | ETH 1 ETH 2            | Codesys |
| Popup<br>Sequences |       | CoDeSys SoftPLC              |                        |         |

| Info Co                   | odesys                                                  |
|---------------------------|---------------------------------------------------------|
| Project file              | D:\Documenti sgiussani\testEW112.project                |
| Symbol configuration file | D:\Documenti sgiussani\testEW112.Device.Application.xml |
| Profile                   | CODESYS V3.5 SP4 Patch 1                                |
| Enable automatic import   |                                                         |
| Last import symbols       | 21/05/2014 17:36:17                                     |
| Import Tags               |                                                         |

3. «IMPORT TAGS» позволяет загрузить и увидеть тэги созданные в CODESYSпроекте

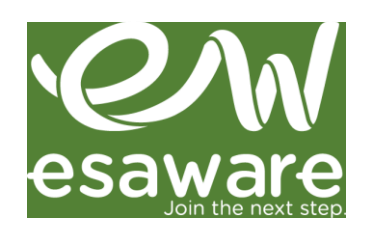

| AddressType |
|-------------|
| Device      |
|             |

4. Теперь вы можете загрузить CREW-проект в EW-панель. В окне загрузки вы увидите пункты CODESYS:

a) Запусти компиляцию проекта CODESYS и загрузить исполняемые файлы проекта

b) Загрузить файл APP файлы CODESYS

| 🔹 CNG Downloader wizard                            |                                      |  |
|----------------------------------------------------|--------------------------------------|--|
| ✓ Update Codesys file Compile code ✓ Load external | e<br>esys project<br>I files         |  |
| Application file                                   | D:\Documenti sajussani\EW112boot.app |  |
|                                                    |                                      |  |
|                                                    | Cancel ┥ Back Next 🕨                 |  |

Теперь CREW-проект + CODESYS SOFT PLC будут загружены в EW panel

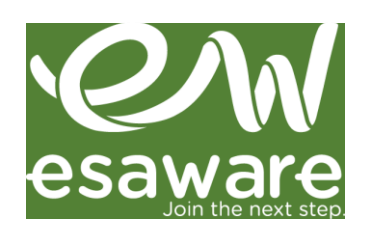

## РАЗДЕЛ ЕW панели

В ЕШ-панели вы можете управлять Программой контроллера.

Ниже изображено основное меню настроек:

#### RUN mode

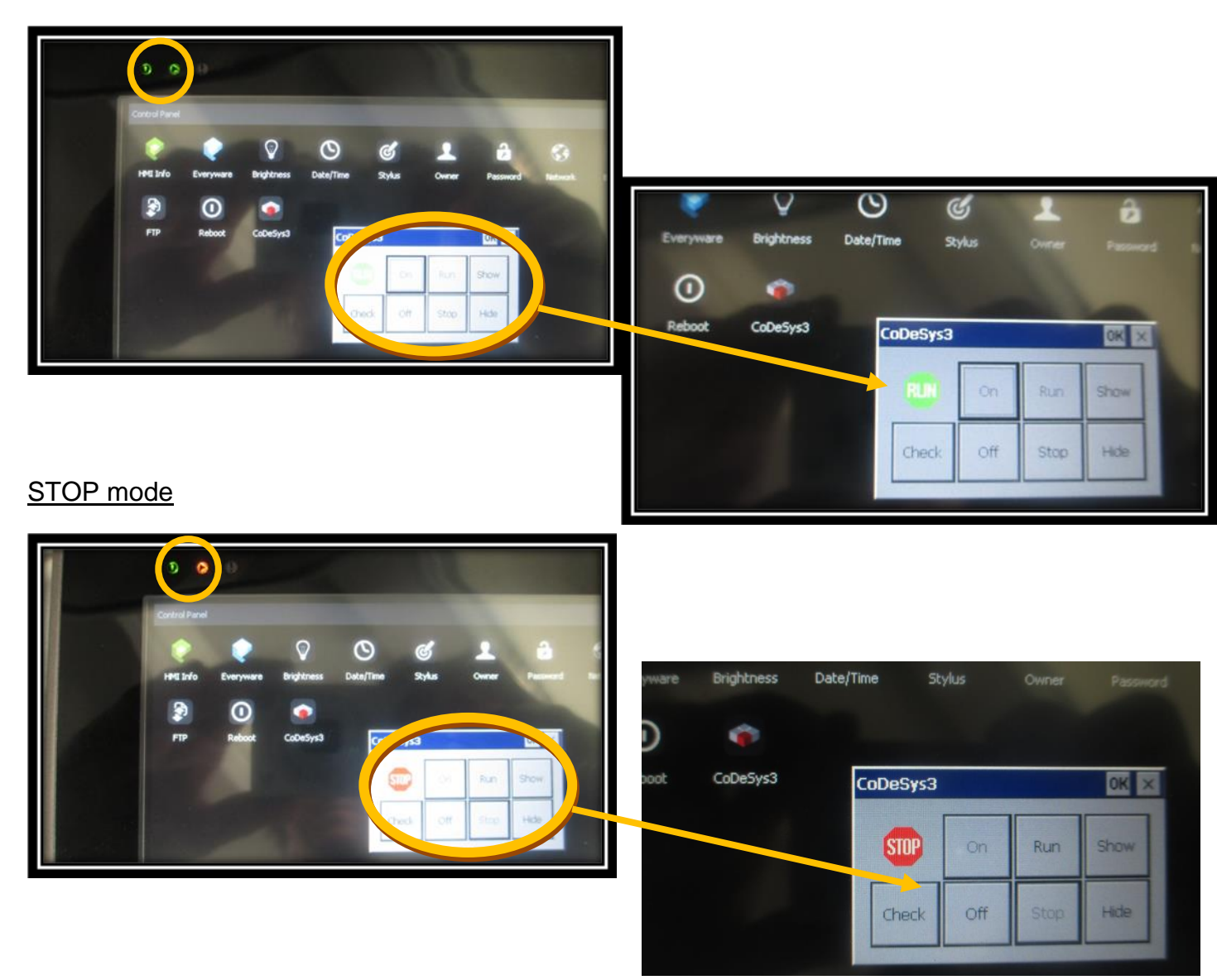

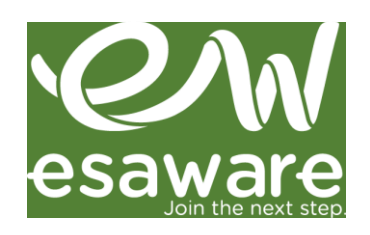

#### OFF mode

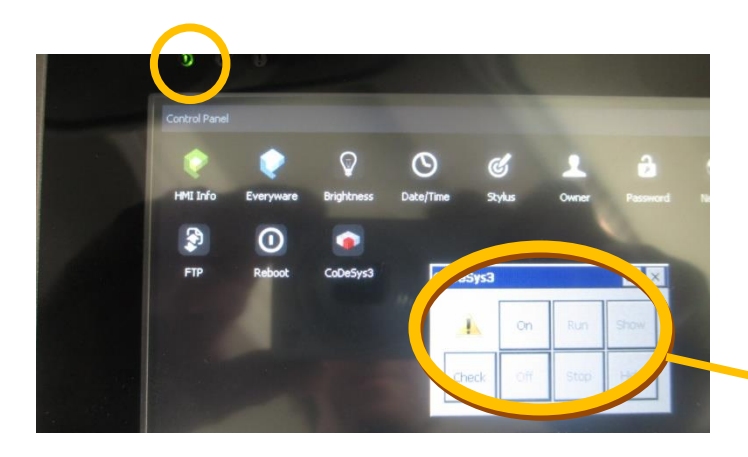

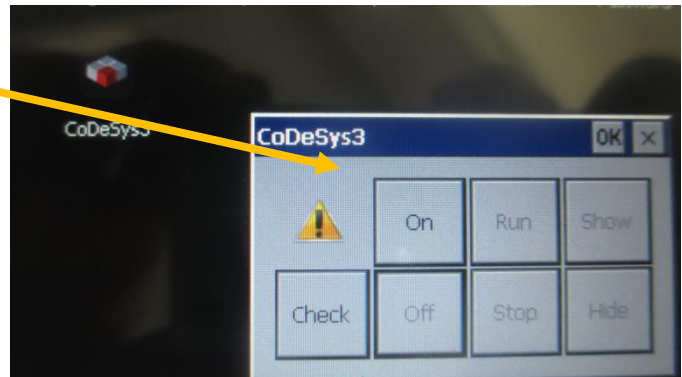

#### SHOW mode

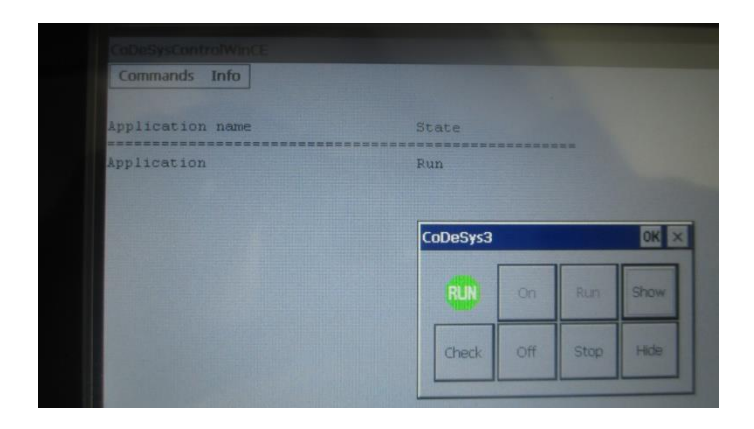

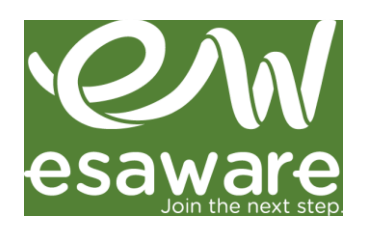

ESA elettronica S.p.A. via Padre Masciadri 4/a 22066 Mariano Comense (CO) - Italia Tel. +39 031 757400 Fax +39 031 751777

ESA energy S.r.I. Via Fortunato Zeni 8 38068 Rovereto (TN) - Italia Tel. +39 0464 443272 Fax +39 0464 443273

ESA Elettronica GmbH Carl-Zeiss-Strasse, 35 63322 Rödermark - Deutschland Tel. +49 6074 486 45 0 Fax +49 6074 486 45 66

ESA Europa S.L.U. Passeig del Ferrocarril, 335 08860 Castelldefels (Barcelona) - España Tel. +34 936455014 Fax +34 936455013

ESA Software & Automation India Pvt. Ltd B.R. House, 3RD Floor, Hennur Main Road, Bangalore 560 043 - India Tel. +91 80 25435656 Fax +91 80 25435658

ESA Electronic Technology (Shanghai) Co. Ltd. 意萨电子科技(上海)有限公司 Unit D1, 6F, Bldg. 4#, No. 889 Yishan Road Shanghai 200233 - P.R.China 中国上海市宜山路889号齐来工业城4号楼6层D1, 200233 Tel. +86 21 6090 7250 Fax +86 21 6090 7258

ESAElektronik Technology Ticaret Limited Şirketi Şerifali Mah., Çetin Cad. Kıble Sk. No: 6 Of Plaza Kat: 5 D.: 7 Ümraniye/İstanbul - Türkiye Tel.: +90 216 466 70 33 Fax: +90 216 466 70 99

ESA Technology, Inc. 320 Tesconi Circle, Suite J Santa Rosa CA 95401 – U.S.A. Tel. +1 707 5447300 Fax +1 707 5447360

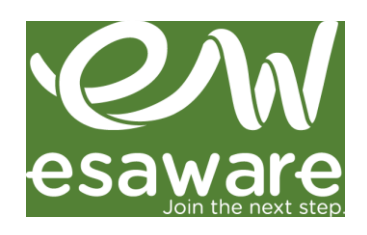

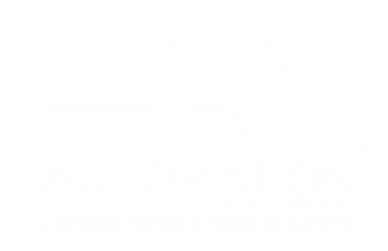

info@esa-automation.com www.esa-automation.com